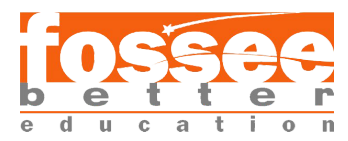

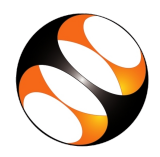

## Spoken Tutorial, IIT Bombay <u>https://spoken-tutorial.org/</u> eSim Uploading a Subcircuit in eSim - Assignment

 Create a subcircuit (.sub) file for a NOT gate. Upload the .sub using the 'Upload' option in 'Subcircuit Builder'. Verify the created subcircuit with an example.
Find the subcircuit of NOT gate below.

| .SUBCKT NOT 1 3 4            |    |    |     |
|------------------------------|----|----|-----|
| <b>* TERMINALS A OUT VCC</b> |    |    |     |
| RL                           | 3  | 4  | 500 |
| S1                           | 30 | 10 | SW  |
| .ENDS                        |    |    |     |

Hint: Create a text file and rename it with .sub extension.